# SIMAP DICATOR MANAGEMEN

# **SIMAP®** 101

Review and refresh on the carbon and nitrogen accounting platform

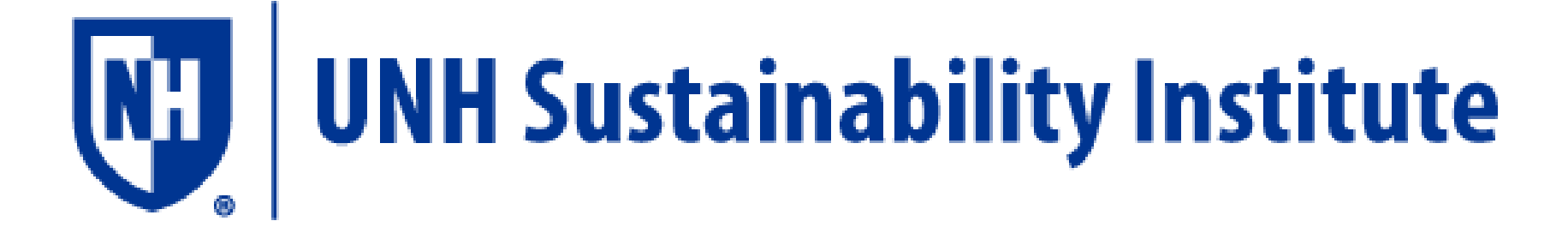

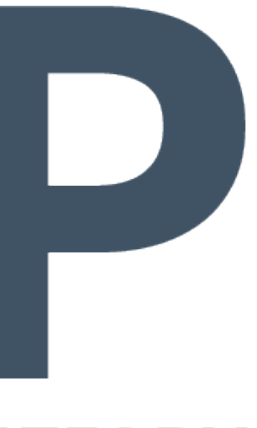

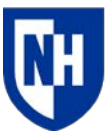

University o

# Introduction

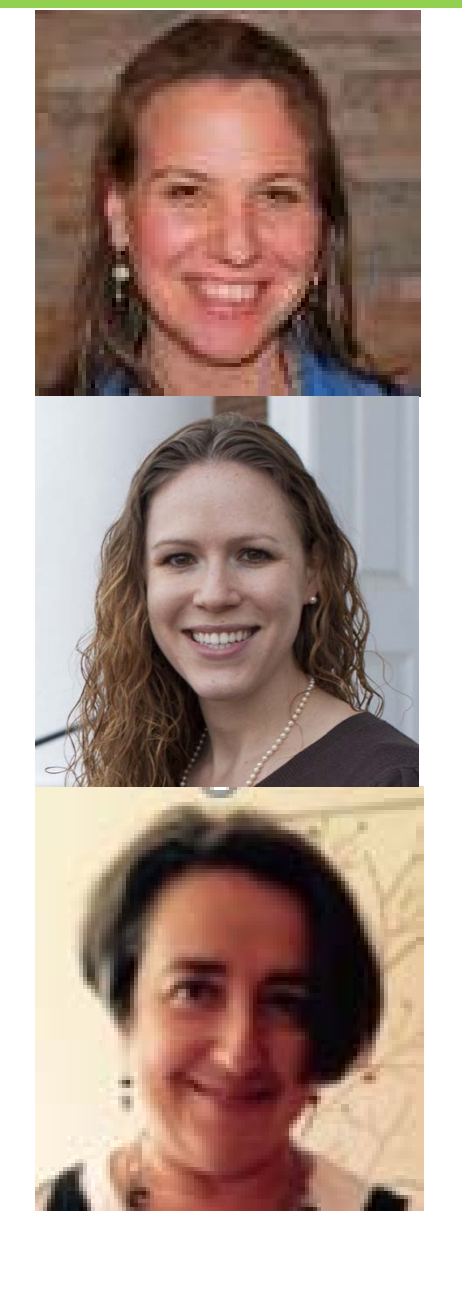

## Jennifer Andrews, Program Director

## Allison Leach, Post Doctorate Researcher

## Yulia Rothenberg, Program Assistant

These training slides will be posted on https://unhsimap.org/cmap/resources/training

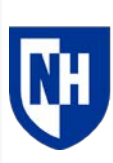

# Agenda

1. Background

History, goals and methods

- 2. Data entry and customization Navigating the tool
- 3. Results and reporting

Managing data, utilizing outputs and accessing support

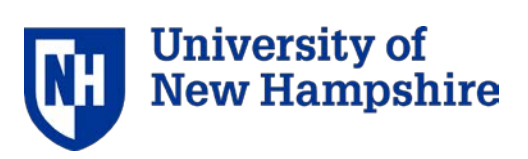

# What is SIMAP?

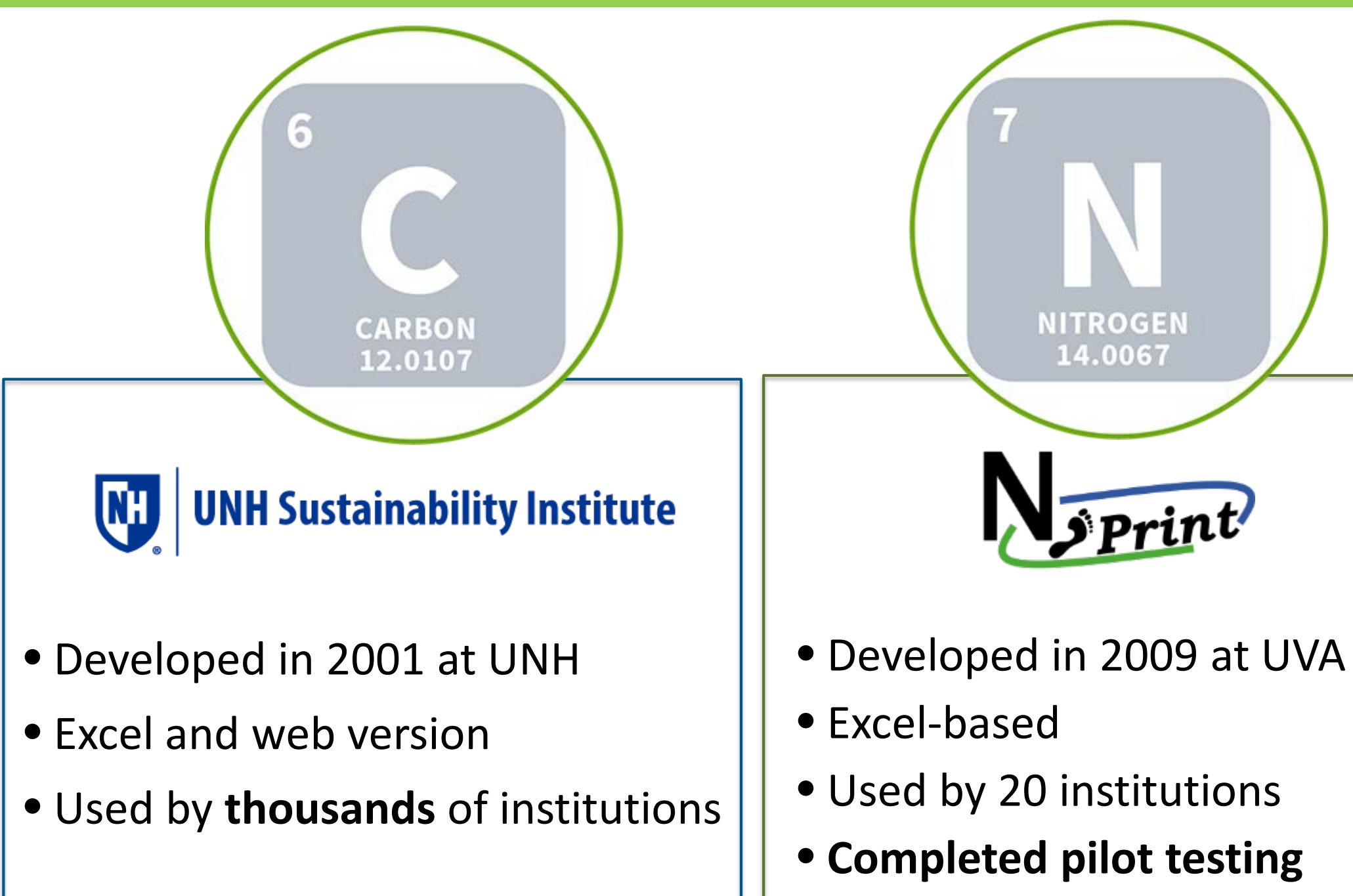

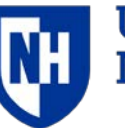

# What is a nitrogen footprint?

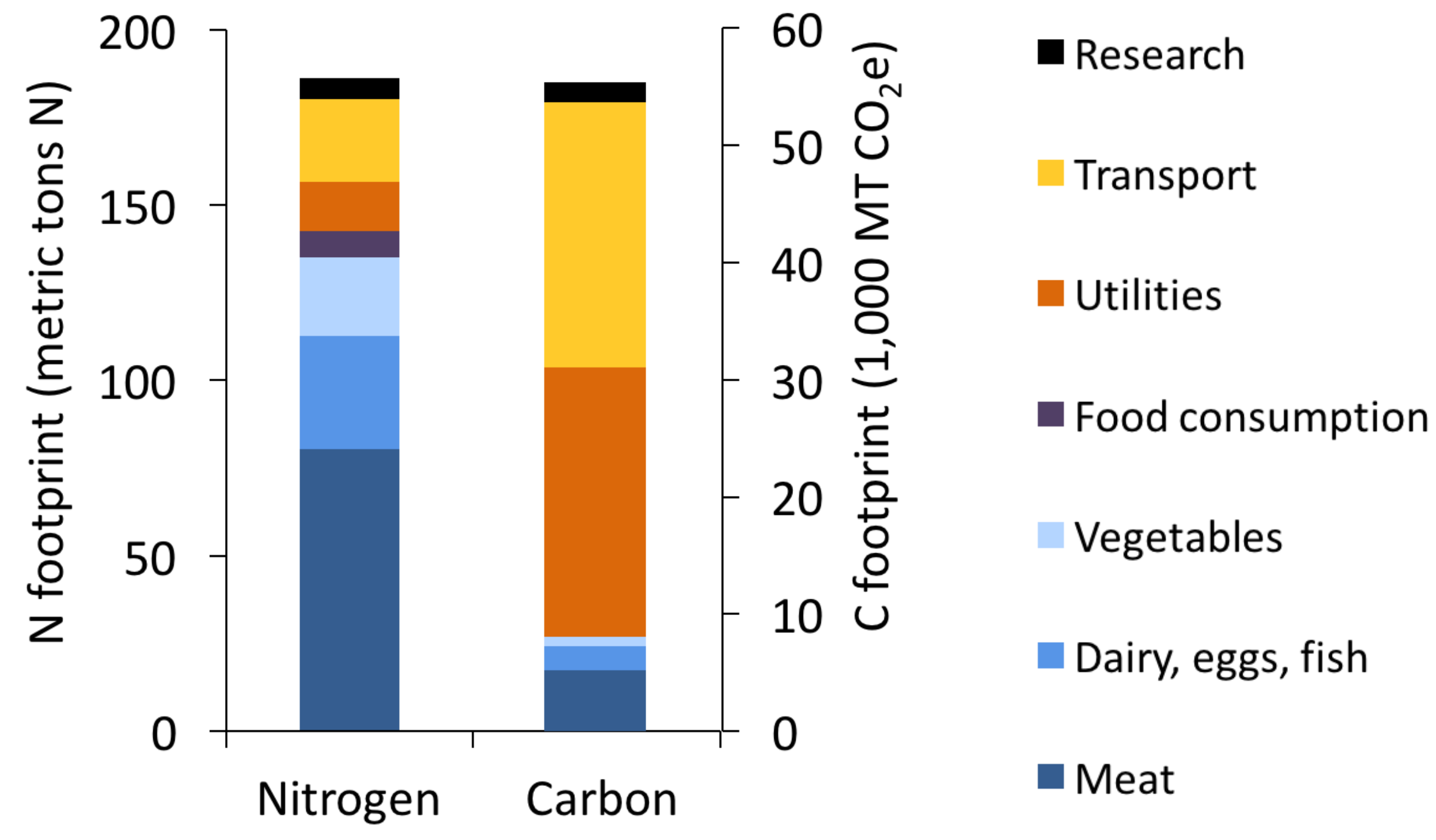

### Food is key sector for nitrogen

Energy sectors are key sector for carbon

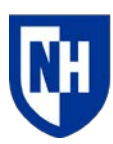

# Protocols, Standards and Partners

## Scientific Modeling

Intergovernmental Panel on Climate Change (IPCC) Nitrogen Footprint Network

Accounting GHG Protocol

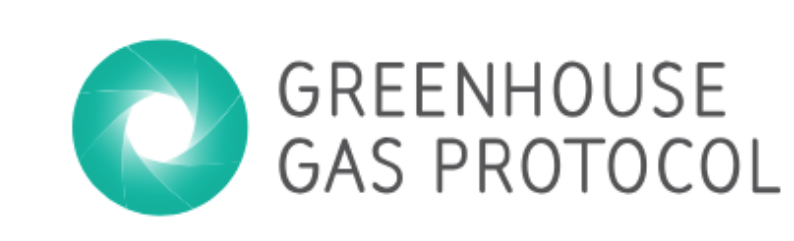

### **Reporting** Second Nature AASHE

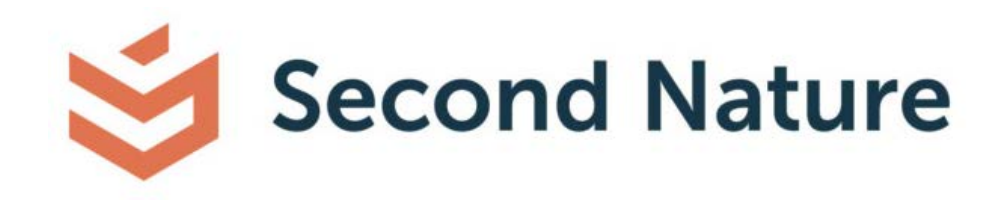

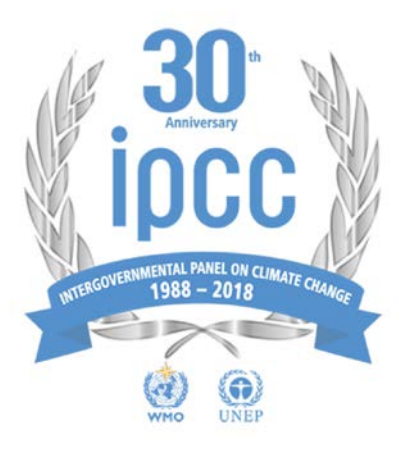

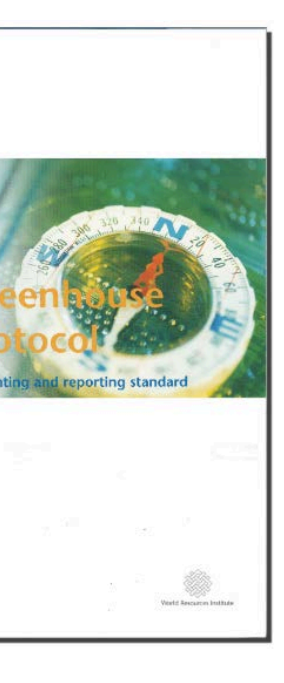

World Business Council to Sustainable Development

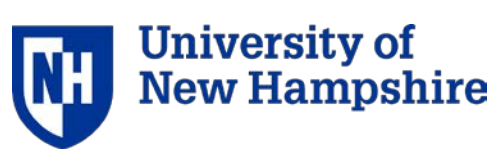

# How does SIMAP work?

### Enter your inventory data:

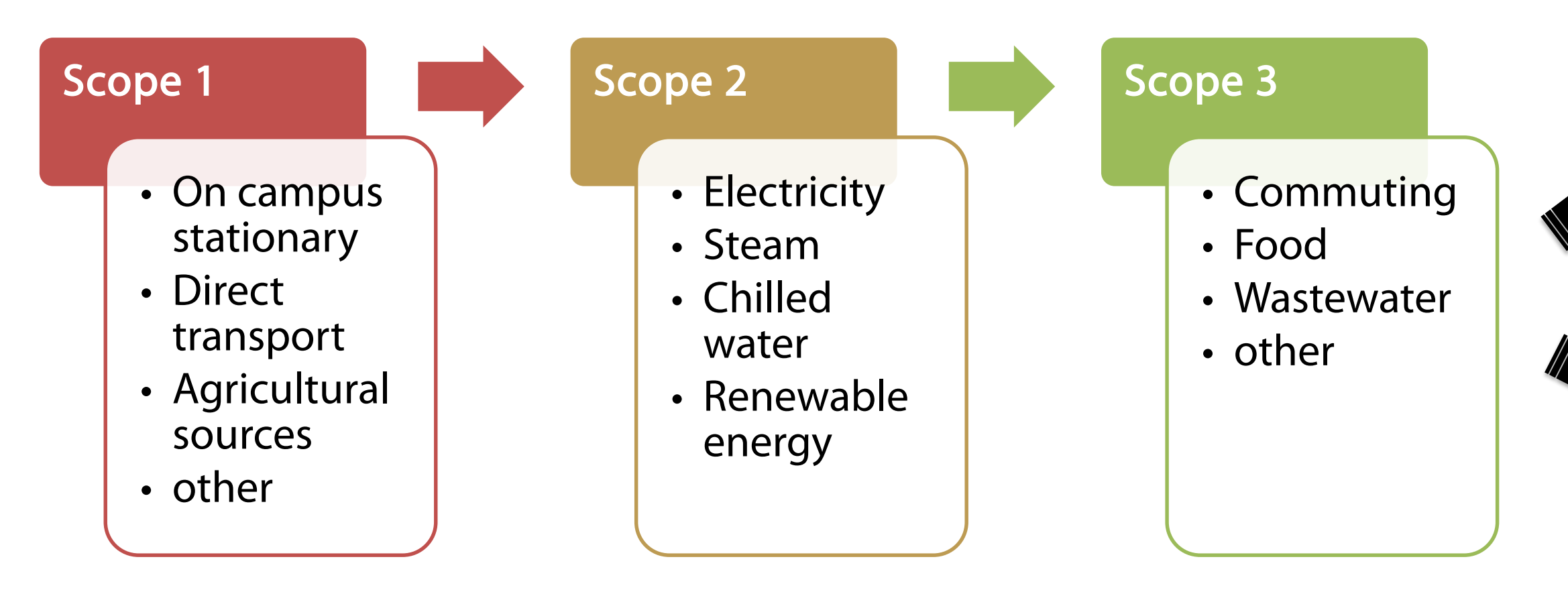

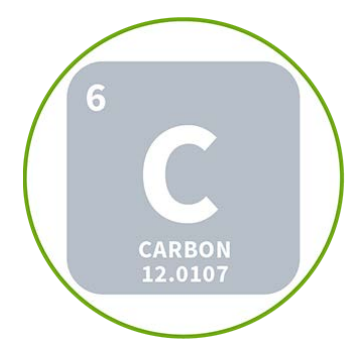

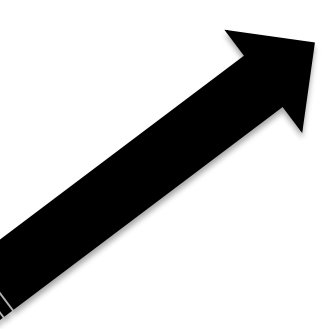

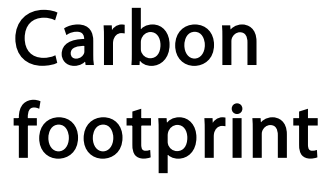

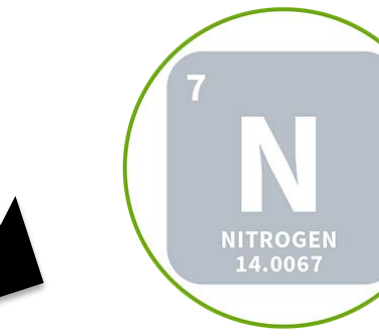

### Nitrogen footprint

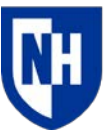

# Calculations

### **Activity Data**

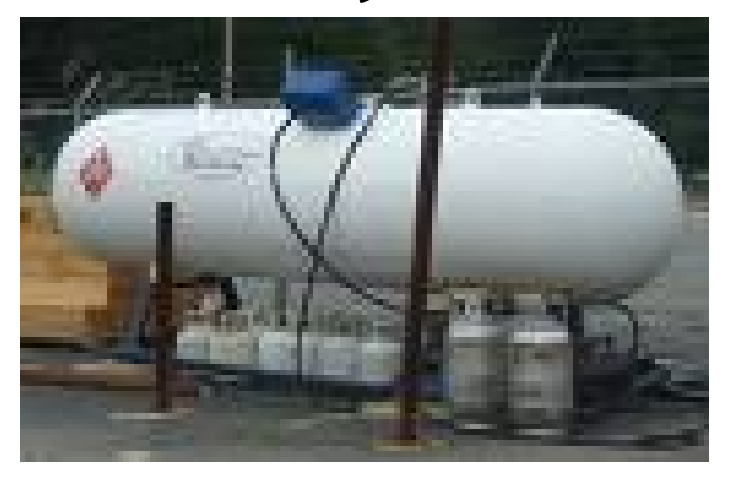

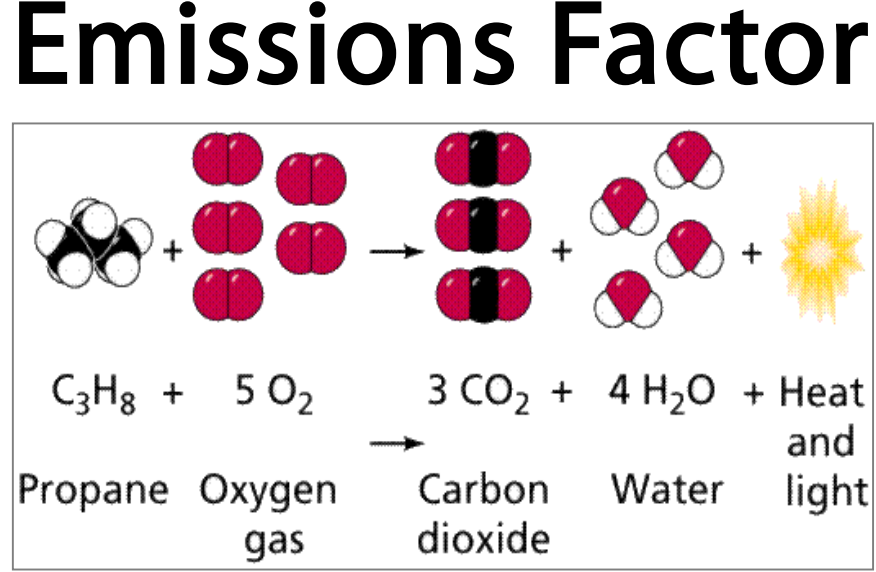

## = Emissions from a given source

## Weight and total these for:

X

- 1. Metric Tons Carbon Dioxide Emissions (MTCDE) or
- 2. Metric Tons Nitrogen (N)

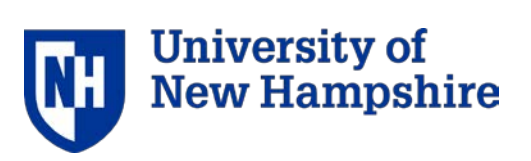

# Key Concepts

- Boundaries
  - Organizational Boundaries (Equity vs Control)
  - Operational Boundaries (i.e. Scopes)
  - > Temporal Boundaries (i.e. Baseline)
- "Anthropogenic" vs Biogenic Emissions
- "De Minimus" Threshold
- Global Warming Potential

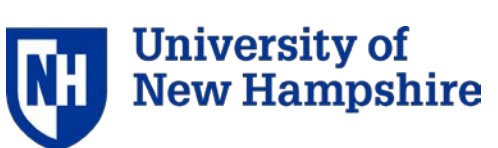

## What is different from CCC and CarbonMAP?

## **Updated Methodology**

- Scope 1: On-site renewable energy
- Scope 2: Purchased and sold renewable energy
- Scope 3: Commuting (and student travel to/from home), Air Travel
- **Biogenic allocation for incinerated waste**
- Sinks and offsets
- Weighted campus users

### **Emission Factors**

## See 'Resources' tab in SIMAP for details and future updates

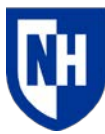

Jniversitv

# Methodology Change: Scope 2

## Organizations are now required to do two approaches to calculation and reporting, then select one for use in CAP:

### GREENHOUSE GAS PROTOCOL **GHG** Protocol Scope 2 Guidance An amendment to the GHG Protocol Corporate Standard \* WORLD RESOURCES

### **Location Based**

Shows the actual emissions of electricity consumption from a specific grid region

**Market Based** 

Captures the impact of specific supplier relationships and voluntary participation in renewable energy markets and programs

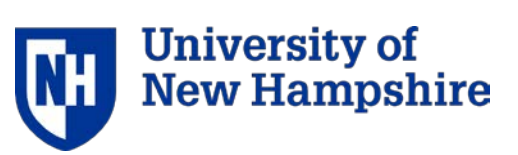

# Functionality

| Feature /Level     | Basic               | Tier 1      |
|--------------------|---------------------|-------------|
| Cost               | Free                | \$350 per y |
| Data access        | 2 months            | One Year    |
| Data import/export | N/A                 | Available f |
| Sectors            | Existing scopes 1-3 | Existing so |
| Support level      | Basic technical     | Advanced    |
| Emission factors   | Basic               | Customize   |
| Report template    | N/A                 | Two repor   |
| Data review        | N/A                 | Data revie  |

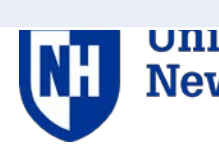

Oniversity of New Hampshire

### ort formats

iew by UNHSI

### zed

### scopes 1-3

### e from 3 formats

### year

# **Development plans**

- 1. Tier 2
  - Multi-campus accounts beta testing in February
  - Complete scope 3
- 2. Annual Emission Factor Updates
- 3. Future Possibilities
  - **Projections and Solutions**
  - Additional "indicators"
- 4. User-driven Evolution

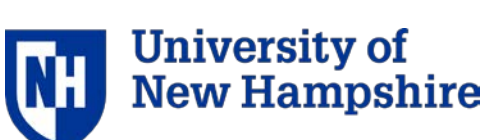

# Why SIMAP?

### Because it's....

- Efficient
- Credible and accurate
- Aligned with other platforms
- Transparent, customizable and user-friendly
- Contributing to a Sustainable Learning Community, and Higher Ed Leadership

## ly nmunity, and

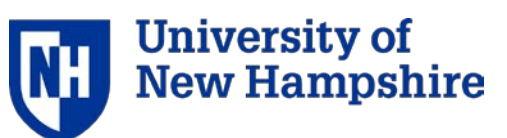

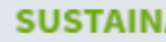

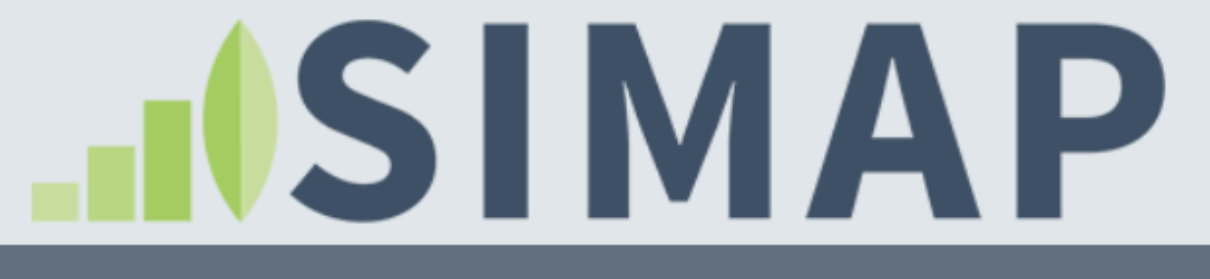

ABOUT

HOME

RESOURCES

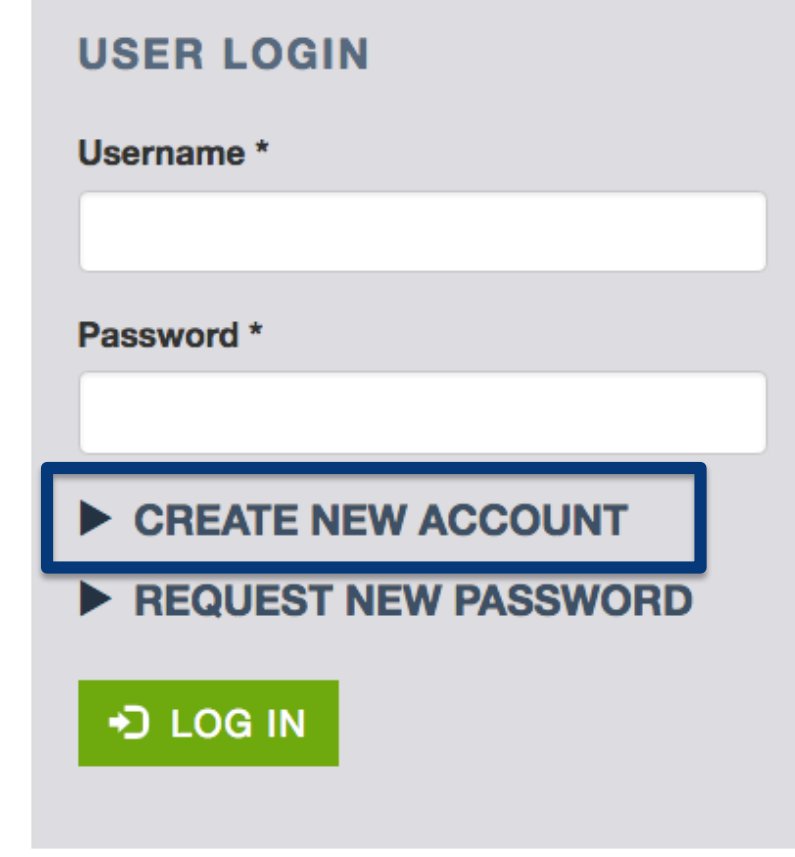

### SIMPLIFYING SUSTAINABILITY DECISIONS

SIMAP<sup>®</sup> is a carbon and nitrogen-accounting platform that can track, analyze, and improve your campus-wide sustainability. Our proven algorithms, based on nearly two decades of work supporting campus inventories with the Campus Carbon Calculator, CarbonMAP and Nitrogen Footprint Tool, will help you:

- Create a baseline
- Benchmark your performance
- Create reports •
- Set goals
- Analyze your progress year over year

GET STARTED

# www.unhsimap.org

### **NEWSFEED**

January 22, 12-1 EST: Reporting with SIMAP: overview and refresher webinar. Register here.

Request projections for food reduction scenarios tool for nitrogen and carbon.

Check out the AASHE webinar presented on 10/17/18 on importance of food data collection and how to do it in SIMAP.

SIMAP data review appointment request and data review document are on our Support page.

Graphs are now interactive! Check them out on the results tab and review the user guidance for how to use them.

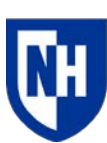

# Account Setup

# Please see a detailed training presentation about how to setup and upgrade your account on our training page:

https://unhsimap.org/cmap/resources/training

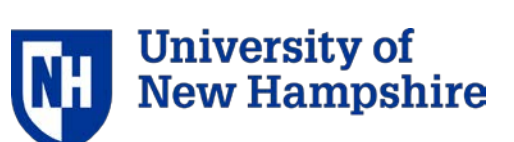

### Account: Institution information My account Log out SUSTAINABILITY INDICATOR MANAGEMENT & ANALYSIS PLATFORM 1. ACCOUNT RESOURCES 2. DATA ENTRY 3. RESULTS REPORTS DATA MGMT ABOUT CONTENT

ACCOUNT MANAGEMENT

Institution

HOME

Manage Users

Notebook

### NORMALIZATIONS

**Budgets** 

Physical Spaces

Populations

PROGRAMMATIC

Goals

Initiatives

### **Account Information**

On the 'Account' tab, you can enter required information about your institution, manage users, track information in the notebook, and enter additional optional information for normalizations and goal tracking.

### Account Management

The 'Institution' page has important and required data entry fields, such as your institution name, zip code, and system boundaries. Many of these data points are used to calculate your footprints. If your account is the official tracking account for your institution, then be sure to select 'Yes' for this final question on the 'Institution' page.

The 'Manage Users' page allows you to add new users, view current users, and change user roles (if you are the account owner). See the FAQ page for more information on user roles.

The 'Notebook' is a central location for you to track overarching notes about your campus' footprints.

### Normalizations

The optional normalization data sets (budgets, physical spaces, and populations) must be entered to view normalized results on the 'Results' page. Normalizing your emissions can help with projecting your future emissions and comparing to other campuses. The most commonly used normalization data sets are the number of full-time equivalent students, staff and faculty; and the number of gross square feet.

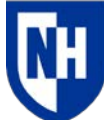

# Data entry: landing page

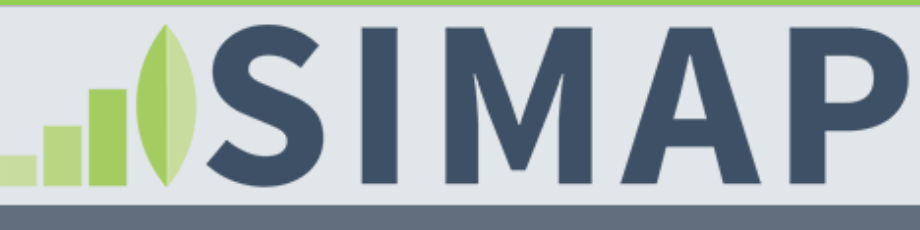

1. ACCOUNT 2. DATA ENTRY 3. RESULTS REPORTS DATA MGMT ABOUT RESOURCES CONTENT

**SCOPE 1** 

HOME

Stationary Fuels -

Cogen Efficiencies and Outputs

Transport Fuels

Fertilizer

Animals

**Refrigerants & Chemicals** 

SCOPE 2

Utility Consumption

Renewable Energy

SCOPE 3

Commuting

### **Data Entry**

On the 'Data entry' tab, you can enter your campus inventory data, view emissions factors, and customize emissions factors.

There are two options for entering your campus' inventory data:

- Enter data by category using the links on the left panel of this page.
- Import your data from several sources: Campus Carbon Calculator v7.0 9.1, Food Template, CarbonMAP zip file.

### Scope 1

Scope 1 includes sources of direct campus emissions from:

- Stationary and mobile sources (e.g., energy used in buildings and fleets)
- Fugitive emissions (e.g., fertilizer application, animal husbandry, the use of chemicals or refrigerants that are also GHGs)

You can enter additional chemicals and refrigerants by selecting 'Other' on the refrigerants and chemicals data entry page, which will make a second drop-down appear. If you need to add a custom chemical or refrigerant, you can do so by selecting the 'Add Chemical' button on the 'Global Warming Potential' page.

### Scope 2

My account Log out

### SUSTAINABILITY INDICATOR MANAGEMENT & ANALYSIS PLATFORM

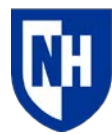

# Data entry: Other sect

|   | HOME               | 1. ACCOUNT                  | 2. DATA ENTRY            | 3. RESULTS            | REPORTS        | DATA MGI         |
|---|--------------------|-----------------------------|--------------------------|-----------------------|----------------|------------------|
| S | COPE 1             |                             | SCOPE 3                  |                       | SINKS          |                  |
|   | Stationary         | Fuels -                     | Commuting                |                       | <u>Compost</u> |                  |
|   | Cogen E<br>and Out | <u>Efficiencies</u><br>puts | Business Trave<br>Abroad | <u>el &amp; Study</u> | Non-Additio    | <u>nal</u><br>on |
|   | Transport I        | Fuels                       | Student Trave            | to/from               | <u>Offsets</u> |                  |
|   | <u>Fertilizer</u>  |                             | <u>F</u>                 |                       |                |                  |
|   | Animals            |                             | Food                     |                       |                |                  |
|   | Refrigerant        | ts & Chemicals              | Paper                    |                       |                |                  |
| S | COPE 2             |                             | Waste & Waste            | <u>ewater</u>         |                |                  |
|   | Utility Con        | sumption                    |                          |                       |                |                  |

Renewable Energy

| tors |                    |                 |  |  |  |  |
|------|--------------------|-----------------|--|--|--|--|
| мт   | ABOUT              | RESOURCES       |  |  |  |  |
|      | CALCUL/<br>FACTORS | ATION           |  |  |  |  |
|      | Emission           | Factors         |  |  |  |  |
|      | Utility Em         | nission Factors |  |  |  |  |

Food Conversion Factors

**Global Warming Potential** 

**Unit Conversions** 

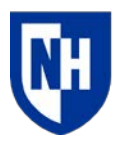

|                                                         |                                                                          | D                                        | ata                 | ent             | ry     | /: m        | าล       | nι      | la  |
|---------------------------------------------------------|--------------------------------------------------------------------------|------------------------------------------|---------------------|-----------------|--------|-------------|----------|---------|-----|
| НОМЕ                                                    | 1. ACCOUNT                                                               | 2. DATA ENTRY 3. RESULTS REPORTS DATA M  |                     |                 |        |             |          |         | MGI |
| SCOPE 1                                                 |                                                                          | Scope 1: Stationary Fuels Data           |                     |                 |        |             |          |         |     |
| Stationar<br>Cogen<br>and O<br>Transpor                 | <u>y Fuels</u><br><u>Efficiencies</u><br><u>utputs</u><br><u>t Fuels</u> | ENTER I                                  | DATA                | YY-MM-DD        | Filter | by end date | e <= YYY | Ƴ-MM-D[ |     |
| <u>Fertilizer</u><br><u>Animals</u><br><u>Refrigera</u> | nts & Chemicals                                                          | Filter by sou<br>- Any -<br>Click column | rce<br>headers to c | change sorting. |        | ¢           | ₹ FILT   | ER      |     |
|                                                         |                                                                          | Start                                    | End                 | Octorer         |        | 0           |          | Lebel   |     |

| Start<br>Date❤ | End<br>Date    | Category                        | Source           | Label                      | Quantity   | Unit         | Confidence | Action                         |
|----------------|----------------|---------------------------------|------------------|----------------------------|------------|--------------|------------|--------------------------------|
| 2016-<br>07-01 | 2017-<br>06-30 | On-Campus<br>Stationary Sources | LPG<br>(Propane) | CCC: LPG (Propane)<br>2017 | 84,875.00  | US<br>gallon | Medium     | <u>Edit</u>  <br><u>Delete</u> |
| 2016-<br>07-01 | 2017-<br>06-30 | On-Campus<br>Stationary Sources | Other            | CCC: Cogen Other 2017      | 590,746.00 | MMBtu        | Medium     | Edit  <br>Delete               |

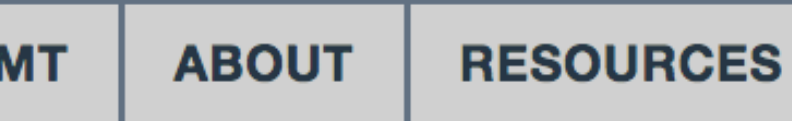

### For manual data entry, click on the enter data button

## Data entry: Scope 1 stationary (for on-site renewables)

|--|

If you generate renewables on your campus:

- Report any on-campus renewable generation in Scope 1 stationary
- Indicate whether you retain/own RECs for this installation in Scope 1 stationary

If there are RECs purchases or sales, where do you enter the purchase or sale of those RECs?

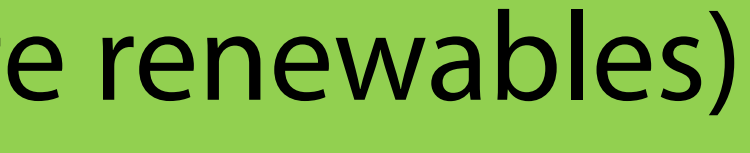

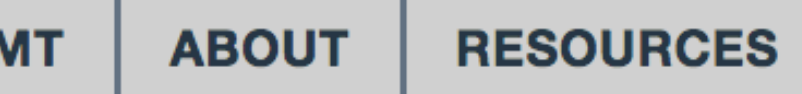

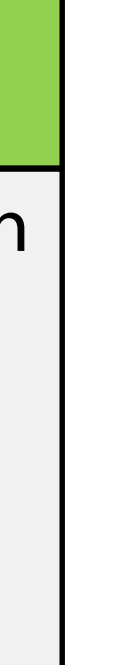

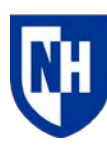

# Data entry: Scope 2 utilities & renewables

| HOME                                    | 1. ACCOUNT | 2. DATA ENTRY                                                       | 3. RESULTS               | REPO | ORTS                        | DATA MGI                                           |
|-----------------------------------------|------------|---------------------------------------------------------------------|--------------------------|------|-----------------------------|----------------------------------------------------|
| SCOPE                                   | 2          |                                                                     |                          |      |                             |                                                    |
| Utility Consumption<br>Renewable Energy |            | REQUIRED<br>user                                                    | o for all<br>s:          | F    | REQU                        | IRED if yo<br>purcha                               |
|                                         |            | <ul> <li>Total electric<br/>consumption<br/>the grid (k)</li> </ul> | ricity<br>on from<br>wh) | •    | Ente<br>or s<br>Not<br>data | er renewa<br>old) in sco<br>e: This Wll<br>a entry |

This is a change from location-based to market-based accounting, according to updated GHG Protocols

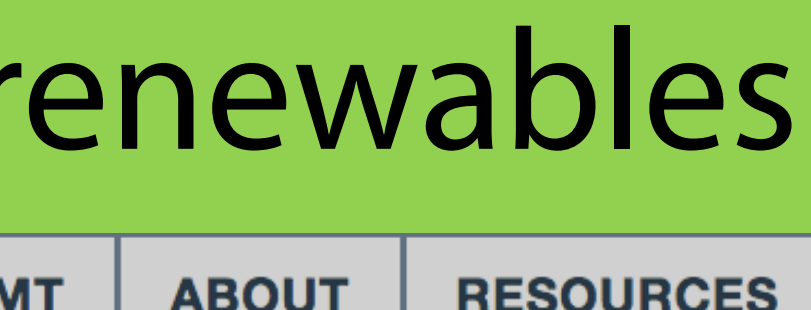

### ou have renewable ses or sales:

ble kwh (purchased ope 2 data entry \_L BE duplicative

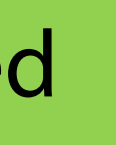

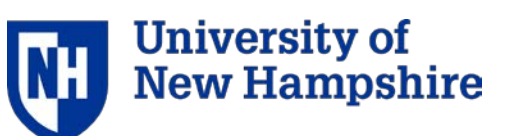

# Data entry: Food

HOME

**1. ACCOUNT** 

2. DATA ENTRY

3. RESULTS REPORTS DATA MGMT

### **REQUIRED food data entry:**

- Date range ٠
- Label (descriptive text) ٠
- Food category 1 ٠
- Weight

3

Unit (kg, lb) ٠

### FOOD SCALING FACTORS

### **OPTIONAL food data entry:**

- Vendor name •
- Organic
- Local •
- Food category 2 & 3 (multi-ingredient)
- Dollars •
- Confidence level
- Notes •

### For more information:

- User's Guide (Resources tab)
- Food Template (Resources tab) ٠

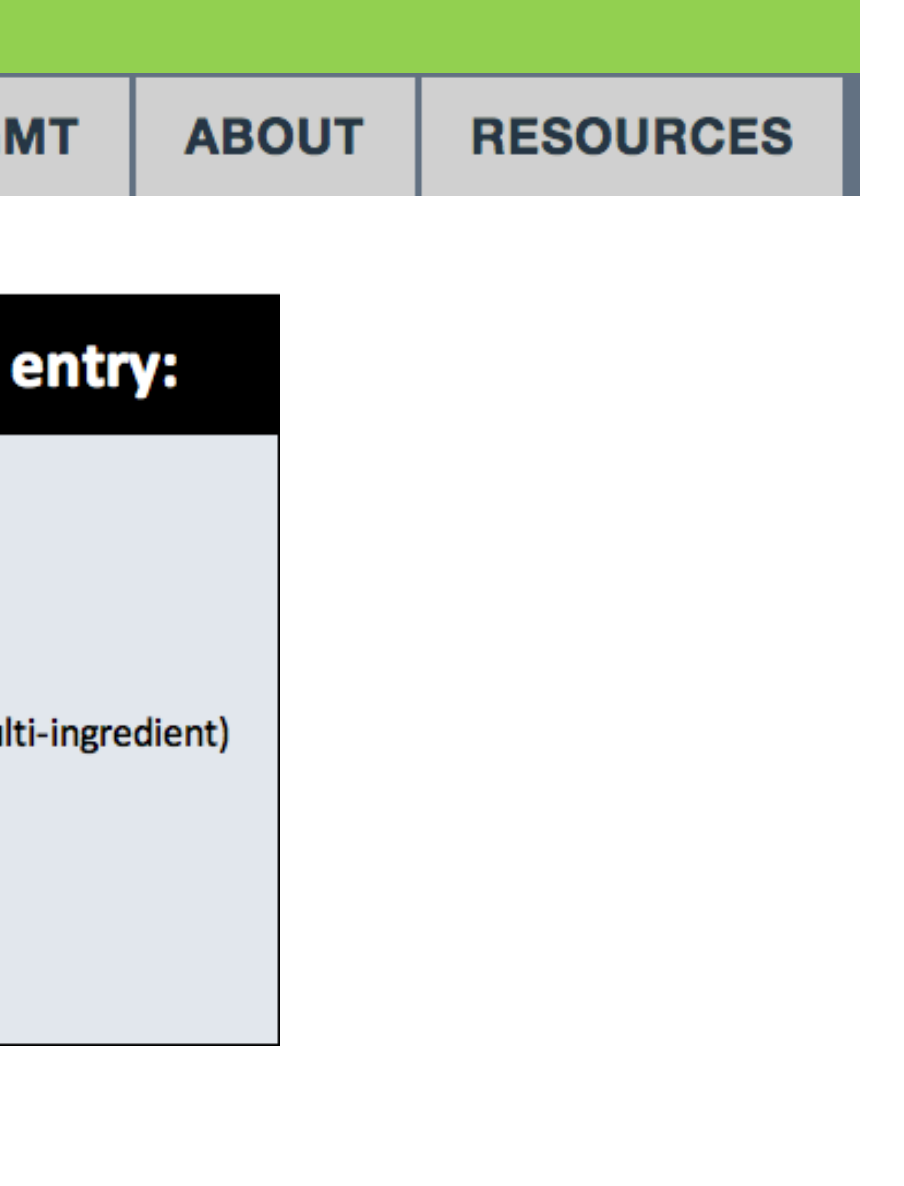

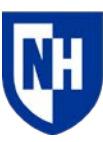

# Data entry: food uploader

| HOME | 1. ACCOUNT | 2. DATA ENTRY | 3. RESULTS | REPORTS | DATA MGI |
|------|------------|---------------|------------|---------|----------|

| Food data    | entry        |        |         |       |         |       |             |            |            |        |  |
|--------------|--------------|--------|---------|-------|---------|-------|-------------|------------|------------|--------|--|
| *Required fi | eld in SIMAP |        |         |       |         |       |             |            |            |        |  |
| Start date*  | End date*    | Label* | Weight* | Unit* | Organic | Local | Category 1* | Category 2 | Category 3 | Vendor |  |
|              |              |        |         |       |         |       |             |            |            |        |  |
|              |              |        |         |       |         |       |             |            |            |        |  |
|              |              |        |         |       |         |       |             |            |            |        |  |
|              |              |        |         |       |         |       |             |            |            |        |  |
|              |              |        |         |       |         |       |             |            |            |        |  |

### DATA MANAGEMENT

Status

Import

Export

**Delete Year** 

### Import

Note: Years in the upload are treated as fiscal years based on the s 07-01 to 2017-06-30.

### Upload File

Choose File No file chosen

### Type \*

- Campus Carbon Calculator v7.0 9.1
- Food Template
- CarbonMAP zip file

**OUPLOAD** Cancel

MT ABOUT RESOURCES

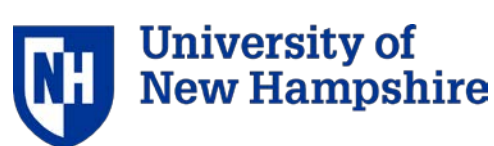

# Data entry: Sinks and offsets

| HOME           | 1. ACCOUNT          | 2. DATA ENTRY | 3. RESULTS        | REPORTS | DATA MGN                            |
|----------------|---------------------|---------------|-------------------|---------|-------------------------------------|
| SINKS          |                     | Ad            | d Offsets         | Data    |                                     |
| Compo          | <u>ost</u>          |               |                   |         |                                     |
| Non-Ac         | dditional Sequestra | ation Ho      | me / Offsets Data | Add     |                                     |
| <u>Offsets</u> |                     |               |                   |         |                                     |
|                |                     | Source        | e *<br>ct source  |         | <ul><li>Third-party proje</li></ul> |
| Compos         | sted by *           |               |                   |         | On-campus, by                       |
| Camp           | ous                 |               |                   |         | Off-campus, by                      |
| O Third        | party provider      |               |                   | т       | ype *                               |
|                |                     |               |                   |         | Land-based (e.g                     |
| Used as        | soil amendment      | on campus? *  |                   | ٩       | Other (e.g., ana                    |
| Yes            |                     |               |                   | V       | erification *                       |
| No             |                     |               |                   |         | Third party verif                   |
|                |                     |               |                   |         | Peer-reviewed                       |
|                |                     |               |                   |         |                                     |

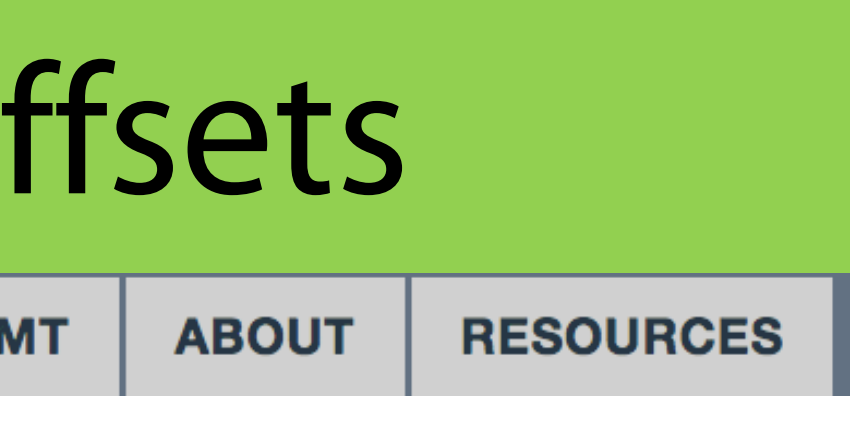

ject developer (i.e., Purchased)

institution or through partnership (i.e., Produced)

/ institution or through partnership (i.e., Produced)

.g., afforestation, reforestation) aerobic digester, community energy project

fied

# Data entry: calculation factors

HOME

**1. ACCOUNT** 

2. DATA ENTRY

3. RESULTS

REPORTS

DATA MGMT

### CALCULATION FACTORS

**Emission Factors** 

Utility Emission Factors

Food Conversion Factors

**Global Warming Potential** 

Unit Conversions

### **Food Conversion Factors**

This table provides conversion factors used in the food calculations. The nitrogen content is based on the protein content of food (protein is 16% nitrogen), "Conventional" describes the food production nitrogen loss factors used for conventional food, "Organic" describes the food production nitrogen loss factors used for organic food, "Miles" describes the average number of miles that food travels to be consumed, "Waste" is the average % of food waste by food category, and "Truck capacity" is used to calculate how ps are necessary to deliver your food. These factors cannot be edited in the current version of SIMAP, but please let us know if you would like to modify any of them.

| Food Category      | Nitrogen<br>Content | Conventional virtual N factor<br>(kg N loss / kg N food) | C footprint (kg<br>eCO2 / kg food) | Food transport<br>distance (miles) | Local food<br>transport<br>(miles) | Food<br>waste | Truck<br>capacity<br>(kg) |
|--------------------|---------------------|----------------------------------------------------------|------------------------------------|------------------------------------|------------------------------------|---------------|---------------------------|
| Meat: Chicken      | 0.02782             | 4.2                                                      | 5.05                               | 950                                | 250                                | 0.15          | 22700                     |
| Meat: Pork         | 0.02825             | 4.7                                                      | 6.87                               | 950                                | 250                                | 0.15          | 22700                     |
| Meat: Beef         | 0.02916             | 11.3                                                     | 26.45                              | 950                                | 250                                | 0.15          | 22700                     |
| Dairy & eggs: Milk | 0.00633             | 3.1                                                      | 1.34                               | 250                                | 250                                | 0.15          | 22700                     |

ABOUT

### RESOURCES

Version: 2017

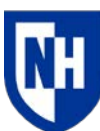

# Data entry: customization – *Tier 1 only*

| HOME                     | 1. ACCOUNT        | 2. DATA ENTRY                                                                                  | 3. RESULTS       | REPORTS | DATA MG |  |  |  |
|--------------------------|-------------------|------------------------------------------------------------------------------------------------|------------------|---------|---------|--|--|--|
| CALCULATION              |                   | <b>Emission Fa</b>                                                                             | Emission Factors |         |         |  |  |  |
|                          |                   |                                                                                                |                  |         |         |  |  |  |
| Emission                 | Factors           | Home / Emission Factors                                                                        |                  |         |         |  |  |  |
| Utility Emission Factors |                   | A unique value for scaling emissions to activity data in terms of a standard rate of emissions |                  |         |         |  |  |  |
| Food Co                  | nuoraion Eastara  | activity (e.g., grants of carbon dioxide entitled per barrer of lossifilder consumed).         |                  |         |         |  |  |  |
| <u>F000 C0</u>           | Inversion Factors | Scope *                                                                                        |                  |         |         |  |  |  |
| Global W                 | larming Potential | 1                                                                                              |                  |         |         |  |  |  |
| Unit Con                 | versions          | Source *                                                                                       |                  |         |         |  |  |  |
|                          |                   | On-Campus Stationary Sour                                                                      | ces: Natural Gas |         |         |  |  |  |

### **Emission Type \***

CO2

Note: Customizations are to this EF version only.

|      |             |                         | Ve     |
|------|-------------|-------------------------|--------|
| Year | Default     | Unit                    | Custom |
| 1990 | 52.98333333 | kilogram CO2 /<br>MMBtu |        |

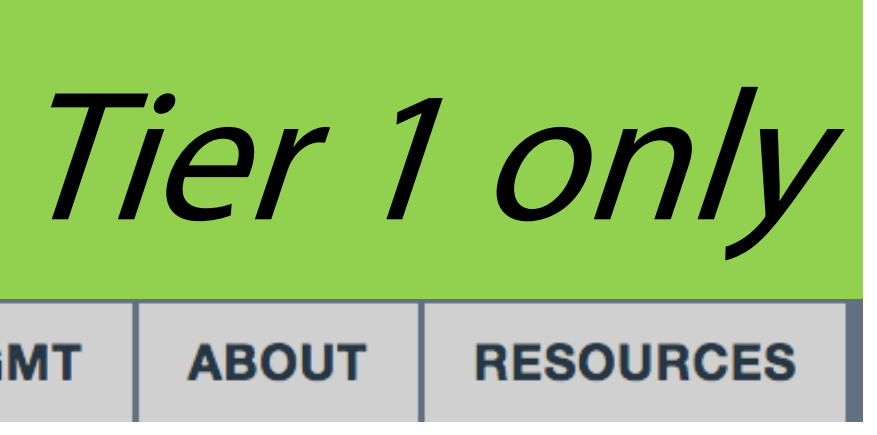

per unit of

- ersion: 2017

- Use this section to customize the existing EFs or add custom chemicals or refrigerants.
- Customize utility EFs on separate page
  - Customize fuel mixes under Scope 2 data entry.

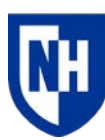

|      | Re         | esults:       | select     | t par   | ame      |
|------|------------|---------------|------------|---------|----------|
| HOME | 1. ACCOUNT | 2. DATA ENTRY | 3. RESULTS | REPORTS | DATA MGN |

| 3. Results        |                 |        |            |         |   |
|-------------------|-----------------|--------|------------|---------|---|
| Footprints *      | Report Type *   |        |            |         |   |
| Carbon 🗹 Nitrogen | Total footprint | Scopes | Categories | Sources | С |

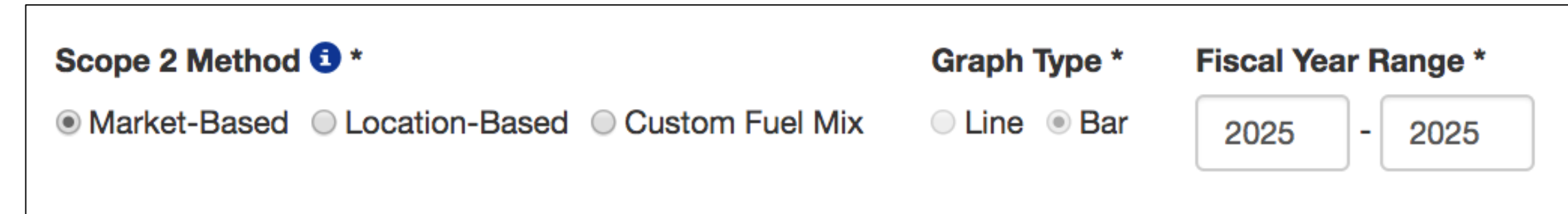

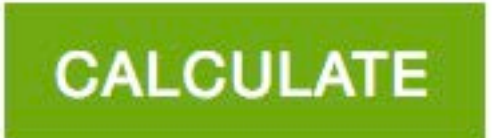

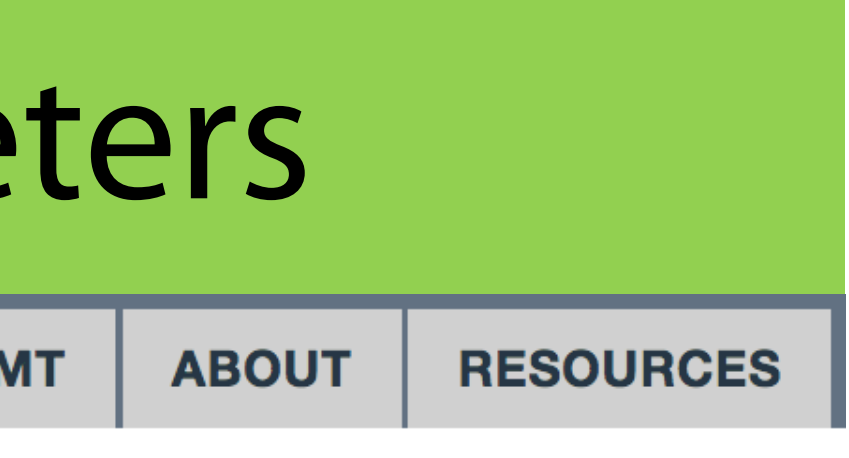

Gas/pollutant

Normalization

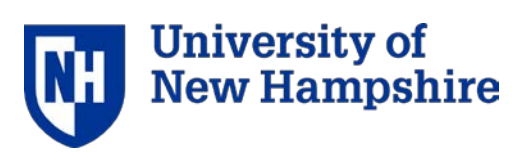

# **Results: scopes selection**

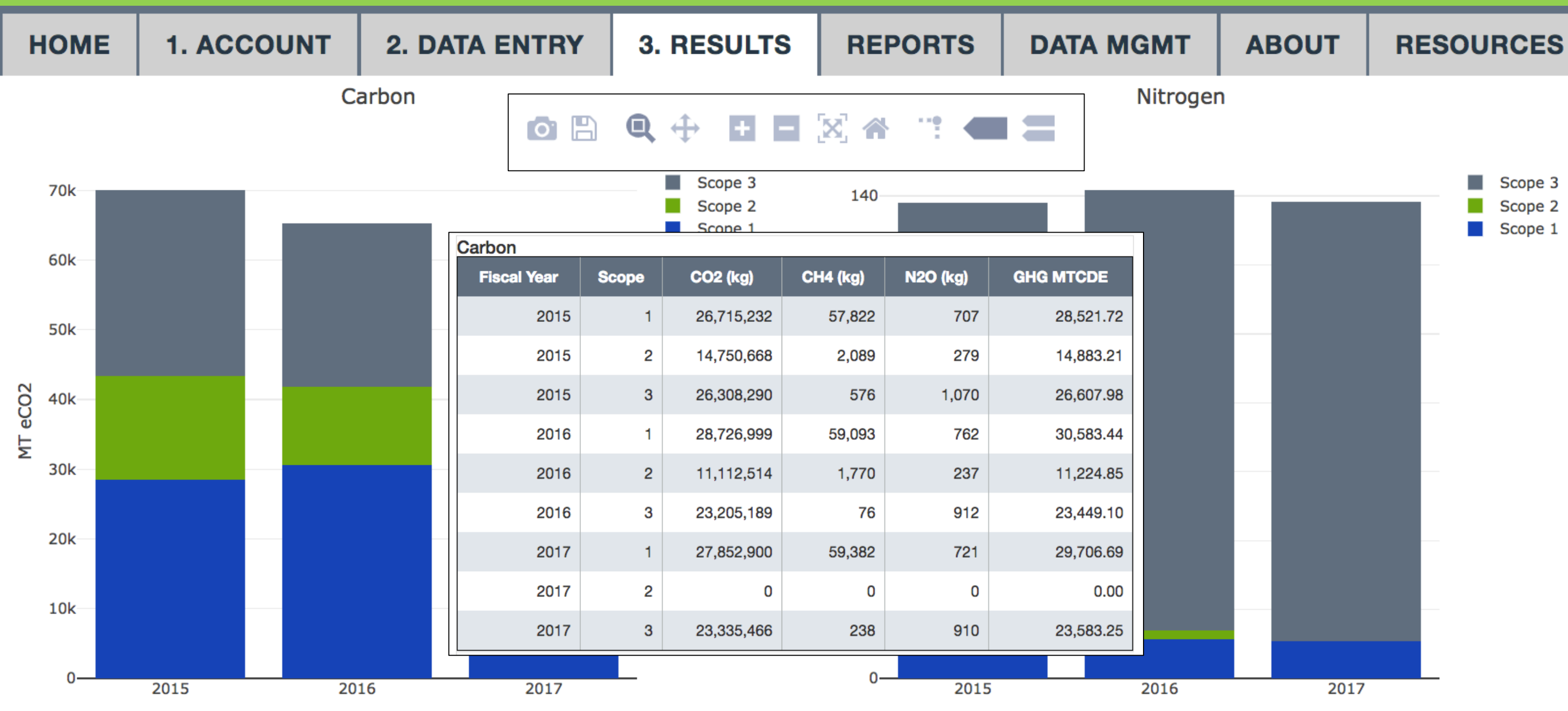

### The results display in a graph and a table below.

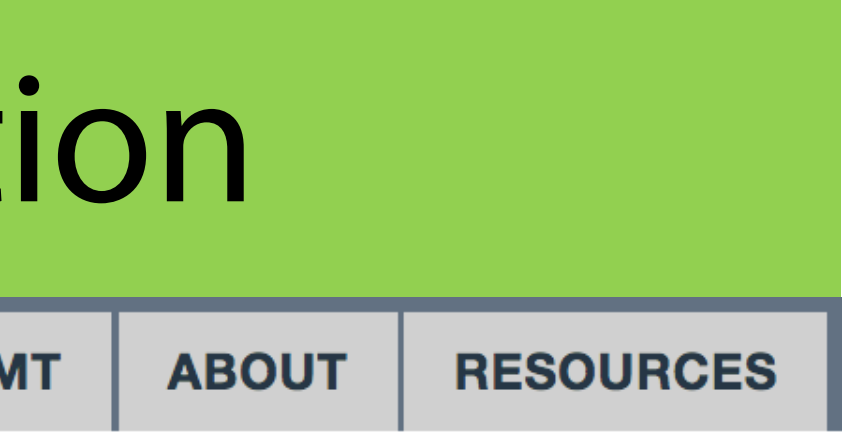

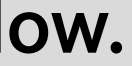

# **Results: categories selection**

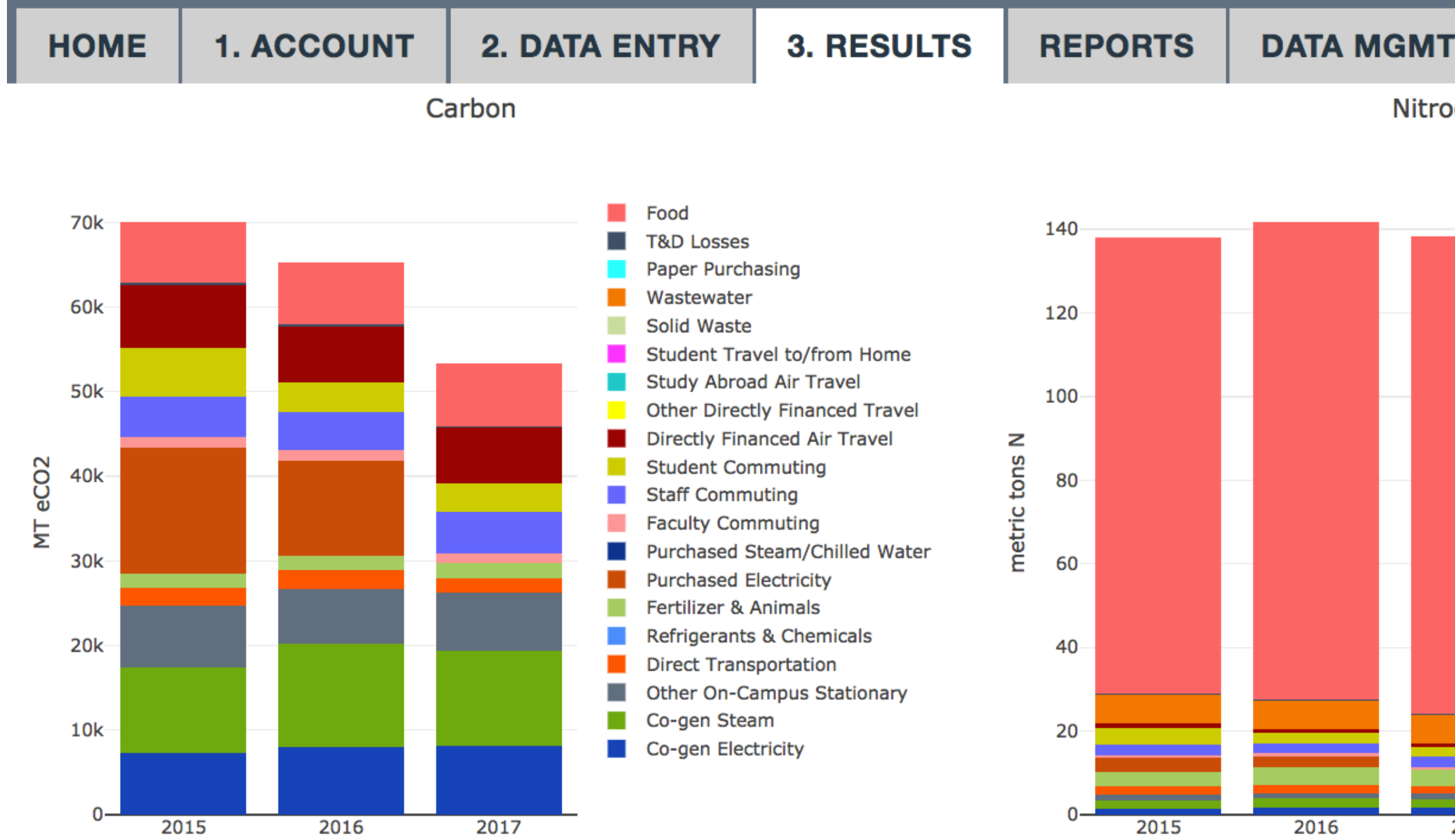

The results display in a graph and a table below.

ABOUT

### RESOURCES

INTE CARLONARY JI

Nitrogen

|      | Food                           |
|------|--------------------------------|
|      | T&D Losses                     |
|      | Paper Purchasing               |
|      | Wastewater                     |
|      | Solid Waste                    |
|      | Student Travel to/from Home    |
|      | Study Abroad Air Travel        |
|      | Other Directly Financed Travel |
|      | Directly Financed Air Travel   |
|      | Student Commuting              |
|      | Staff Commuting                |
|      | Faculty Commuting              |
|      | Purchased Steam/Chilled Water  |
|      | Purchased Electricity          |
|      | Fertilizer & Animals           |
|      | Refrigerants & Chemicals       |
|      | Direct Transportation          |
|      | Other On-Campus Stationary     |
|      | Co-gen Steam                   |
|      | Co-gen Electricity             |
|      |                                |
|      |                                |
| 2017 |                                |

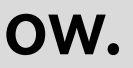

# Annual Report – Tier 1 only

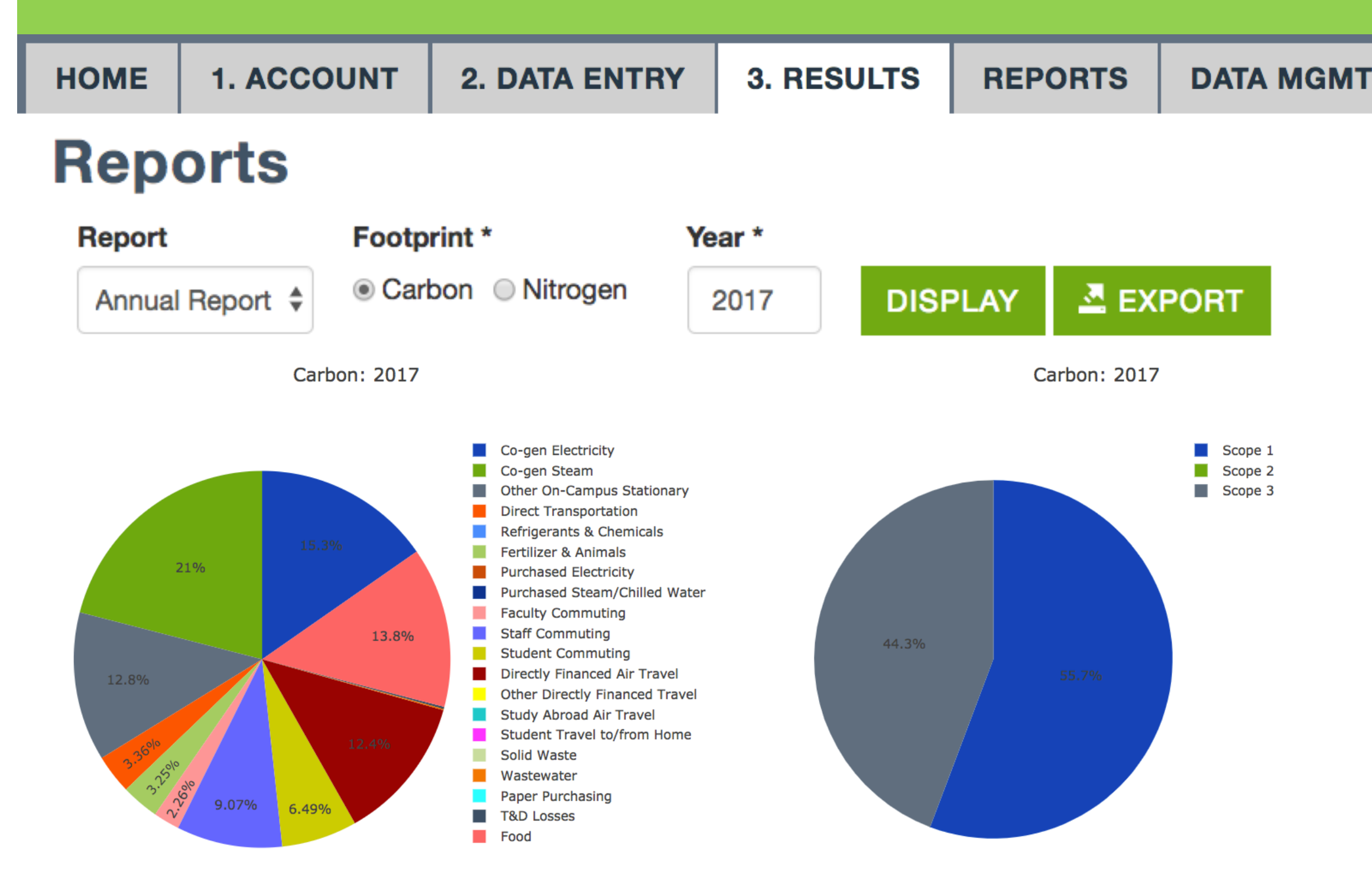

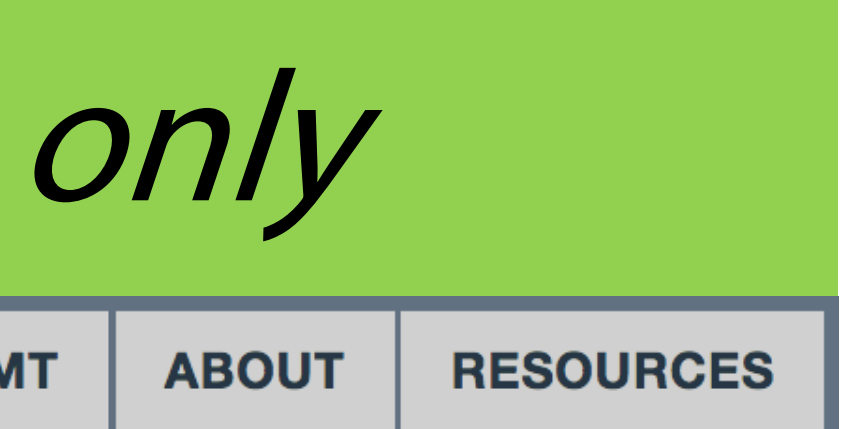

- The reports tab provides an overview for an entire year.
- You can export the tables
- This is equivalent to the S\_Annual tab in CCC

# Second Nature Report – Tier 1 only

| НОМЕ | 1. ACCOUNT | 2. DATA ENTRY | 3. RESULTS | REPORTS | DATA MGI |
|------|------------|---------------|------------|---------|----------|
|      |            |               |            | -       |          |

### Reports

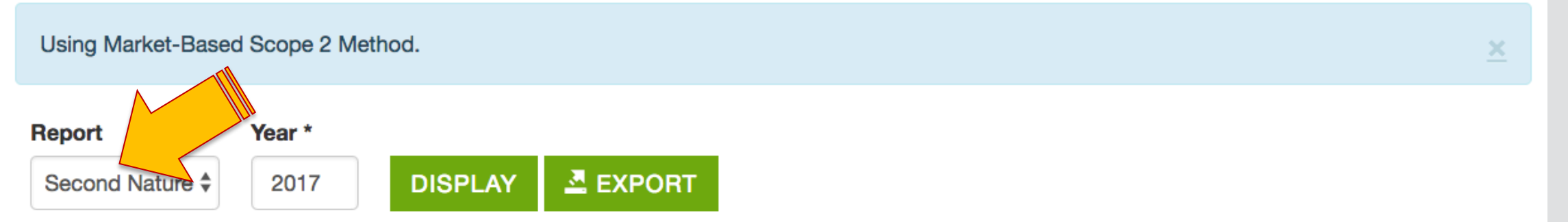

### Categories

| Fiscal<br>Year | Scope | Source                | CO2 (kg)   | CO2<br>(MTCDE) | CH4<br>(kg) | CH4<br>(MTCDE) | N2O<br>(kg) | N2O<br>(MTCDE) | GHG<br>MTCDE |
|----------------|-------|-----------------------|------------|----------------|-------------|----------------|-------------|----------------|--------------|
| 2017           | 1     | Fugitive Emissions    | 0          | 0.00           | 56,400      | 1,579.21       | 575         | 152.36         | 1,731.57     |
| 2017           | 1     | Mobile Combustion     | 1,762,268  | 1,762.27       | 300         | 8.40           | 82          | 21.76          | 1,792.43     |
| 2017           | 1     | Stationary Combustion | 26,090,632 | 26,090.63      | 2,682       | 75.09          | 64          | 16.97          | 26,182.69    |
| 2017           | 3     | Air Travel            | 6,614,728  | 6,614.73       | 66          | 1.83           | 75          | 19.98          | 6,636.55     |
| 2017           | 3     | Commuting             | 9,295,360  | 9,295.36       | 1,779       | 49.82          | 603         | 159.86         | 9,505.04     |
|                |       |                       |            |                |             |                |             |                |              |

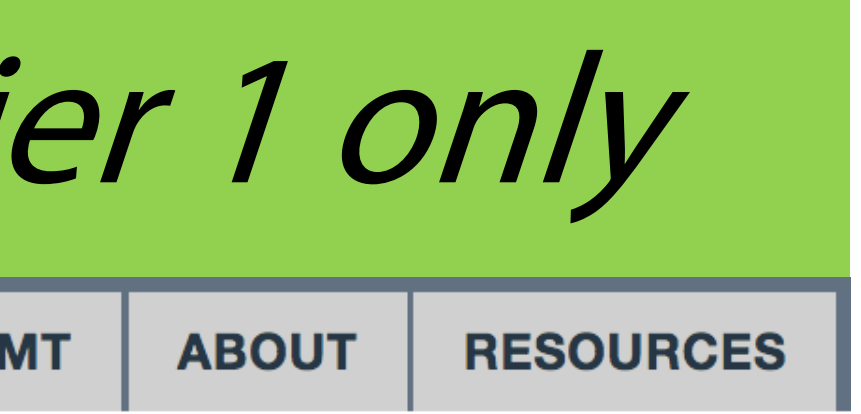

 This report tab provides an overview of the data for Second Nature reporting platform.

> Go to https://secondnature.o rg/signatoryhandbook/simap/ for instructions on how to export the data into the Second Nature reporting system.

# Data management: calculation methods

| НОМЕ                               | 1. ACCOUNT  | 2. DATA ENTRY                   | 3. RESULTS                       | REPORTS         | DATA MGMT | ABOUT                                 | RES |  |  |  |
|------------------------------------|-------------|---------------------------------|----------------------------------|-----------------|-----------|---------------------------------------|-----|--|--|--|
| DATA MANAGEMENT                    |             | Calculation Sources and Methods |                                  |                 |           |                                       |     |  |  |  |
| Calculation Sources<br>and Methods |             | eGrid for data p                | eGrid for data prior to 2007 🕄 * |                 |           | eGrid for data in 2007 and beyond 🕄 * |     |  |  |  |
|                                    |             | NEWE: NPCC N                    | NEWE: NPCC New England \$        |                 |           | NEWE: NPCC New England                |     |  |  |  |
| <u>Status</u>                      |             | eGrid map for years             | eGrid map for years < 2007       |                 |           | eGrid map for years >= 2007           |     |  |  |  |
| Import [                           | Data        | Emission Factor                 | Emission Factors Version 3       |                 |           | Global Warming Potential Version      |     |  |  |  |
| Import L                           | <u>_og</u>  | 2017                            | 2017 \$                          |                 | \$ AR5    |                                       |     |  |  |  |
| Export [                           | <u>Data</u> | Scope 2 Method                  | <b>1</b> *                       |                 |           |                                       |     |  |  |  |
| Delete D                           | Data        | Market-Based                    | ○ Location-Based ○ C             | Custom Fuel Mix |           |                                       |     |  |  |  |
|                                    |             | ✓ SAVE                          |                                  |                 |           |                                       |     |  |  |  |

### Important method selections in Data Mgmt include:

- Select your NERC region for eGrid  ${\bullet}$
- **Emissions factors version**

- Purchased electricity method  $\bullet$
- $\bullet$

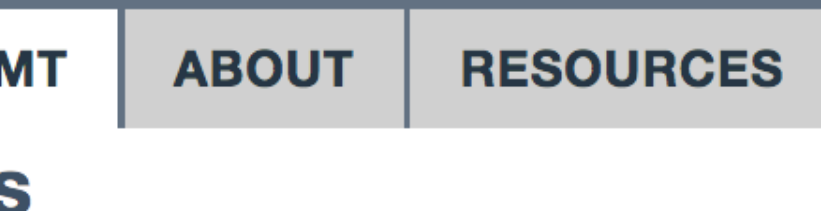

## **Global warming potential version**

# Data management: status

3. RESULTS

HOME **1. ACCOUNT** DATA MANAGEMENT **Calculation Sources** and Methods Status Import Data Import Log Export Data **Delete Data** 

Please check the appropriate boxes and save your selections when the inventory for those years is complete. Checking a box does not change any of the calculations, it just indicates that all available data for that year has been entered.

REPORTS

Years with data 1990

1991

2. DATA ENTRY

Status

1992

1993

1994 1995

Check the status box for your completed years of inventory. This is required to enable the Second Nature API export.

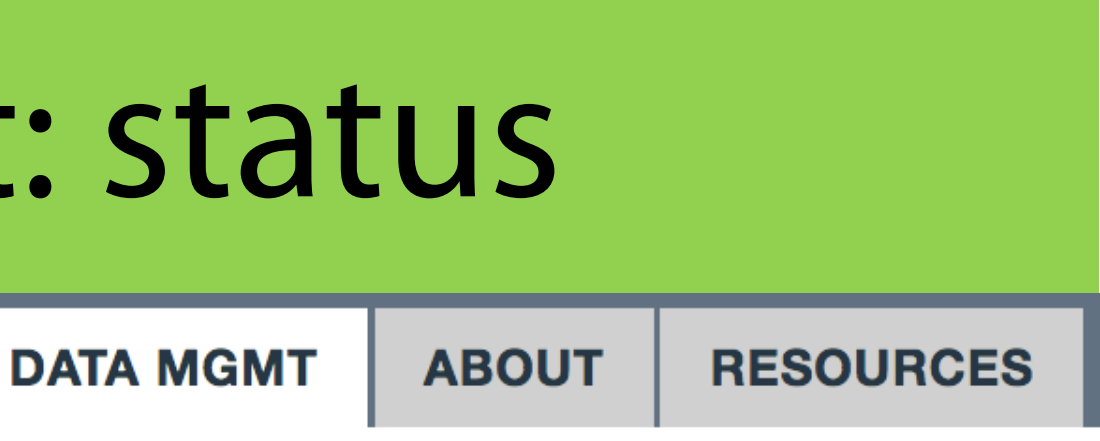

## Data management: import data – Tier 1 only

HOME **1. ACCOUNT** 2. DATA ENTRY 3. RESULTS REPORTS DATA MGMT Import DATA MANAGEMENT **Calculation Sources** Note: Years in the upload are treated as fiscal years based on the setting for your institution. Your fiscal and Methods year starts on Jul 1st, so FY 2019 is from 2018-07-01 to 2019-06-30. Status Upload File Choose File No file chosen Import Data Type \* **Import Log** Import Log Campus Carbon Calculator v7.0 - 9.1 Export Data Food Template Filename CarbonMAP zip file **Delete Data** SIMAP\_Food template\_UNH\_2017.xlsx **OUPLOAD** Cancel SIMAP\_Food template\_UNH\_2015.xlsx

You can import data from several sources:

CCC and CMAP; a data collection file on the Resources page; and the food template

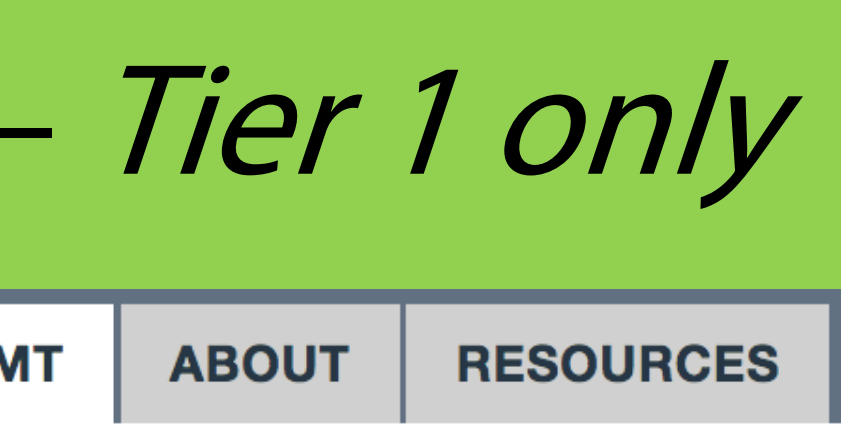

| Туре | Success | User        | Imported ~          |
|------|---------|-------------|---------------------|
| food | Yes     | Alley Leach | 2018-06-11 15:38:24 |
| food | Yes     | Alley Leach | 2018-06-07 18:10:12 |

# Data management: export data – *Tier 1 only*

| HOME                | 1. ACCOUNT   | 2. DATA ENTRY                                                                                                    | 3. RESULTS       | REPORTS  | DATA MG |  |  |
|---------------------|--------------|----------------------------------------------------------------------------------------------------|------------------|----------|---------|--|--|
| DATA MANAGEMENT     |              | Export                                                                                                    |                  |          |         |  |  |
| Calculat<br>and Met | tion Sources |                                                                                                    |                  |          |         |  |  |
| Status              |              | Click the buttons below to export your inventory and emissions factors a<br>file that contains several spreadsheets tracking your inventory, emissions |                  |          |         |  |  |
| Import [            | Data         | (e.g., by gas, by so                                                                                                    | urce, by scope). |          |         |  |  |
| Import L            | <u>.og</u>   |                                                                                                    |                  |          |         |  |  |
| Export [            | Data         | EXPORT YOU                                                                                                    | R DATA AND EFS   | EXPORT R | ESULTS  |  |  |
| Delete D            | Data         |                                                                                                    |                  |          |         |  |  |
|                     |              |                                                                                                    |                  |          |         |  |  |

On this page you an export ALL the data used to calculate your footprints, including:

Inventory data entered; Emissions factors used; Your results

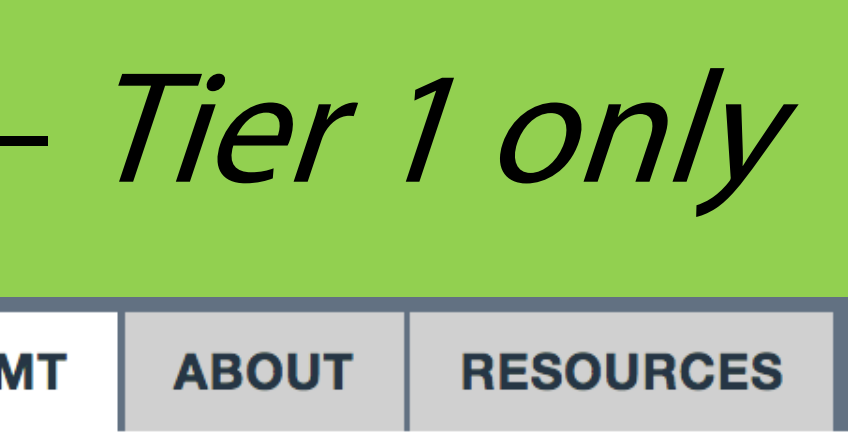

and your results. You will download a zip is factors, and results in different formats

## Data management: delete data – *Tier 1 only*

| НОМЕ        | 1. ACCOUNT         | 2. DATA ENTRY                             | 3. RESULTS               | REPORTS | DATA MG |
|-------------|--------------------|-------------------------------------------|--------------------------|---------|---------|
| DATA MA     | NAGEMENT           | Delete Da                                 | ta                       |         |         |
| Calculation | on Sources<br>nods | This is an irreversible                   | action.                  |         |         |
| Status      |                    | Year *                                    |                          |         |         |
| Import D    | ata                | Enter the year for which you              | want to delete all data. |         |         |
| Import Lo   | <u>og</u>          | Types of data to delete                   | *                        |         |         |
| Export D    | ata                | <ul><li>Scope 1</li><li>Scope 2</li></ul> |                          |         | • Here  |
| Delete Da   | ata                | Scope 3: Commuting                        | 3                        |         |         |
|             |                    | Scope 3: Student Tra                      | avel to/from Home        |         | by y    |
|             |                    | Scope 3: Food                             |                          |         |         |
|             |                    | Scope 3. Other                            |                          |         |         |
|             |                    | Custom EFs                                |                          |         | • Imp   |
|             |                    | Custom Fuel Mixes                         |                          |         |         |
|             |                    | Normalization Data                        |                          |         | irrev   |

面 DELETE

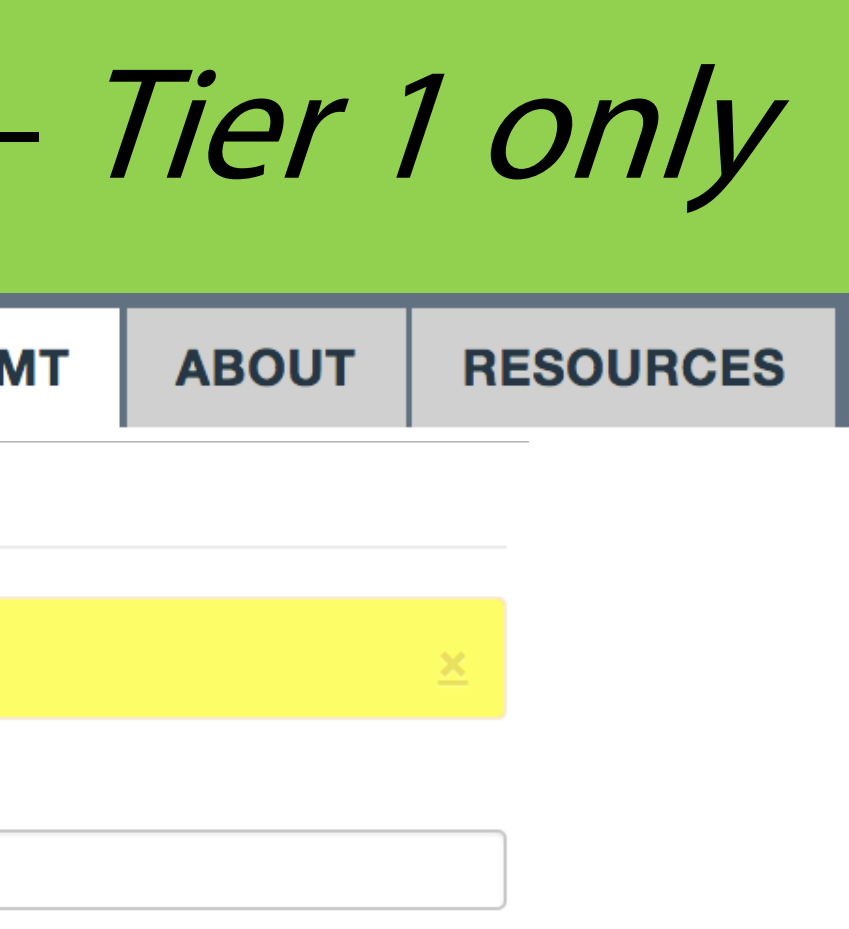

### e you can delete data year and type.

# ortant: This action is versible.

## Resources

| HOME            | 1. ACCOUNT  | 2. DATA ENTRY                                                        | 3. RESULTS                | REPORTS            | DATA MO    |  |  |
|-----------------|-------------|----------------------------------------------------------------------|---------------------------|--------------------|------------|--|--|
|                 |             |                                                                      |                           |                    |            |  |  |
| RESOUR          | CES         | Tools                                                                |                           |                    | Re         |  |  |
| Tools           |             |                                                                      |                           |                    |            |  |  |
| <u>Users' G</u> |             | Tools for collecting                                                 | g data for SIMAP          |                    | •          |  |  |
| Training        | •           | These factors had a                                                  | under de dere de constant |                    | - lle ette |  |  |
| Changes         |             | These tools can be downloaded and used to assist with data collectio |                           |                    |            |  |  |
| FAQ             | •           | Food Data Collection Template                                        |                           |                    |            |  |  |
| <u>Support</u>  |             | Please use this spread                                               | Isheet to collect the fo  | ood data. You can  | then up    |  |  |
| <u>Glossary</u> | 6           | input.                                                               |                           |                    |            |  |  |
| <u>Links</u>    |             | Collecting and Analyz                                                | zing Your Food Data       | 1                  | •          |  |  |
| Carbon I        | References  |                                                                      |                           |                    |            |  |  |
| <u>Nitrogen</u> | References  | This document has hel                                                | pful tips for how to co   | ollect and analyze | our foc    |  |  |
| Graphs I        | nstructions | Campus Data Collect                                                  | tion Template             |                    |            |  |  |

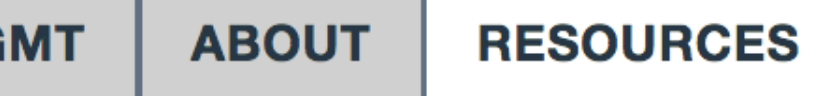

### sources tab includes:

Tools, user guidance, and training to assist with collecting inventory.

Documentation and references on the methods and references (in progress).

# SIMAP ongoing work

## **February**

- Multi-campus beta testing
- Launch 2 working groups: Commuting & Biomass

## Ongoing

- Updating references and methods documentation
- User data reviews
- Support

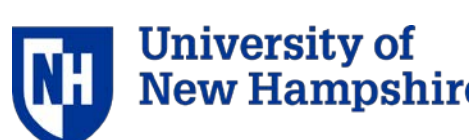

# SIMAP communication and outreach

## **February**

- Quarterly updates newsletter
- Webinar with Second Nature (date TBD)
- Monthly emails about renewals

### March

Webinar Q&A with users (date TBD)

### Contact us any time with questions at <u>simap@unh.edu</u>

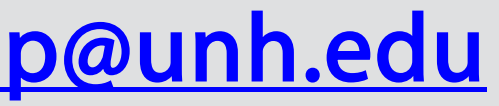

# Questions?

# SIMAP SUSTAINABILITY INDICATOR MANAGEMENT & ANALYSIS PLATFORM

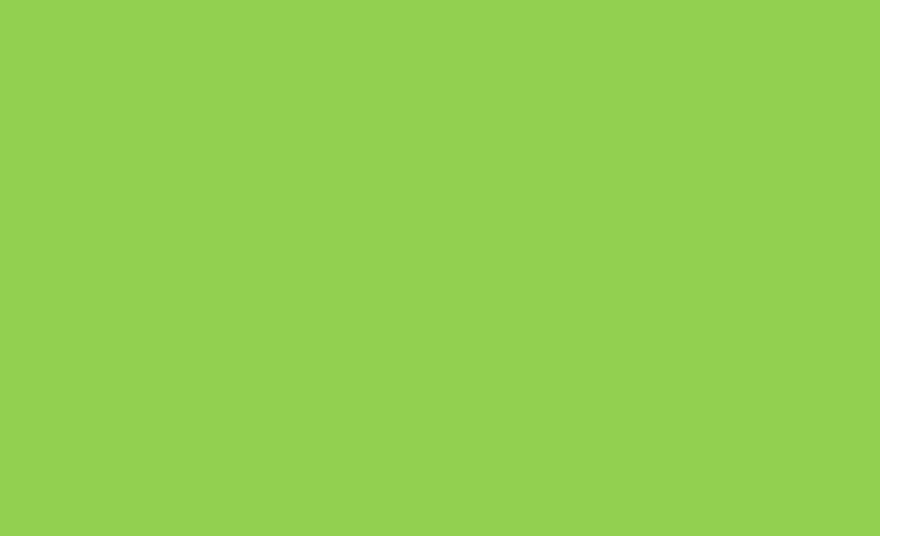

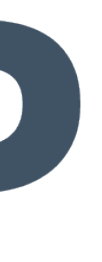

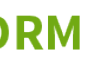

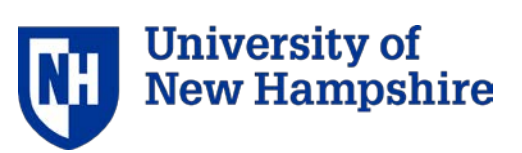

# Questions to ponder

- the drivers of both footprints, complementary mitigation strategies,  $\bullet$
- how schools approached goal setting or commitments for both lacksquare
- will you report the carbon footprints and nitrogen footprints separately, and approach goal-setting separately, or might you do one annual report with both indicators?
- Would you start talking about the nitrogen and carbon benefits of various campus initiatives "side-by-side" as a matter of course? The question is, if the calculation of the two things are now integrated in the tool—but will we also try to USE them in an integrated fashion? And if so what would that look like?

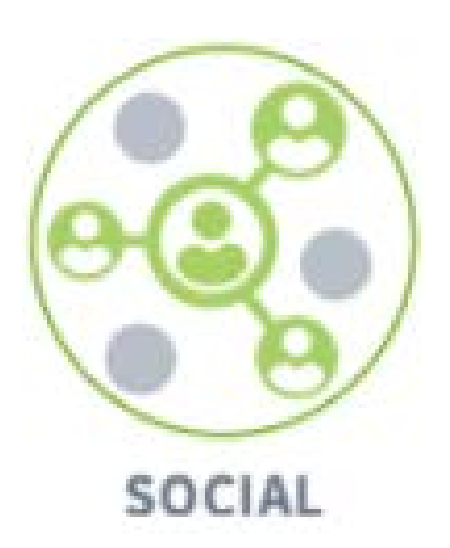

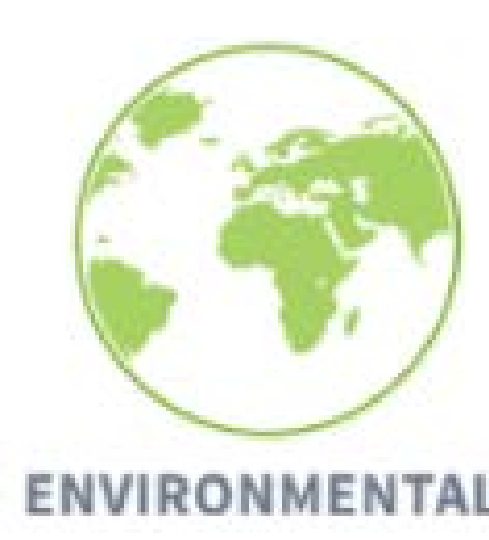

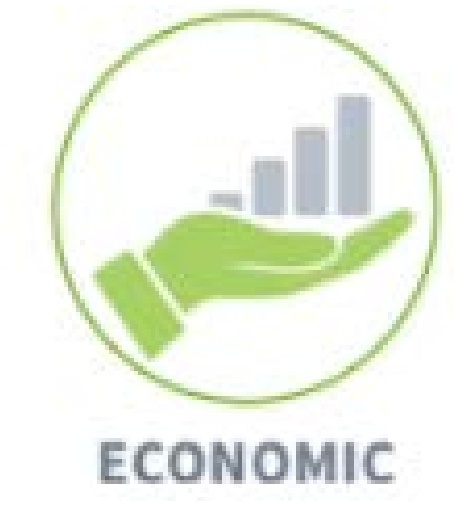

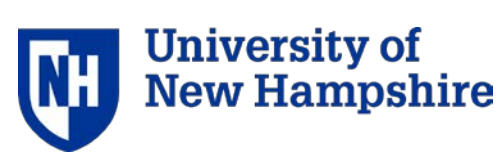

# Account: set up your account

### User account

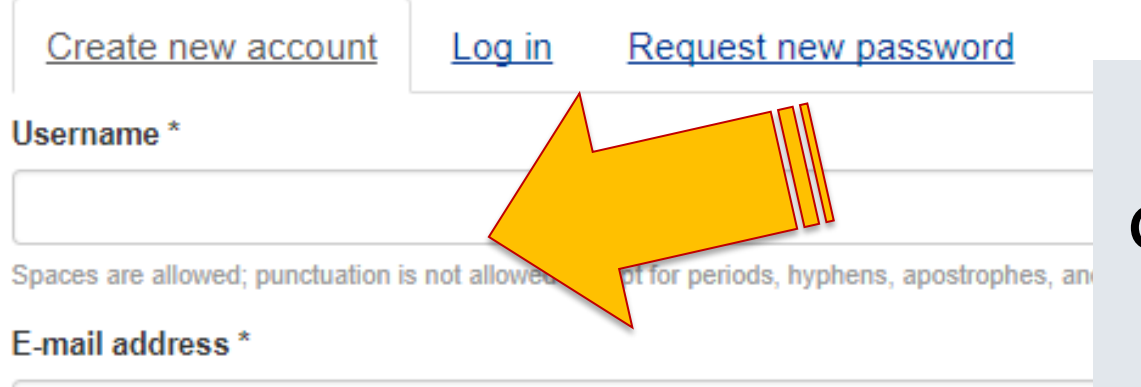

A valid e-mail address. All e-mails from the system will be sent to this address. The e-mail ad news or notifications by e-mail.

### Your Institution \*

Select name

### This will be the official account for this institution.

Only one official account per institution. This account must have accura ata for your ins can add users to the official account or create additional non-official accounts for testing of

### User Agreement

To set up your user account, check the official institution button, then read and accept the user agreement.

### Official Institution designation means that your data will be a part of the aggregated data set.

### All others are considered test institutions.

By using the University of New Hampshire (UNH) SIMAP carbon and nitrogen calculator ("SIMAP"), accessible on the Sustainability Indicator Management and Analysis Platform (SIMAP) site located at UNHSIMAP.org (the "Portal"), you are agreeing to specific terms and conditions set forth below.

IMPORTANT-READ CAREFULLY BEFORE USING: This is an agreement (this "Agreement") between you, whether acting as an individual

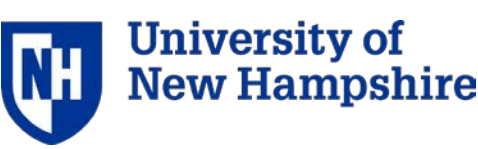

# Data entry

SCOPE 1

Stationary Fuels -

Cogen Efficiency

Transport Fuels

Fertilizer

<u>Animals</u>

Refrigerants & Chemicals

| 2. DATA ENTRY                                 | 3. RESULTS                                | REPORTS                   | D.           |  |
|-----------------------------------------------|-------------------------------------------|---------------------------|--------------|--|
| Home / Inventory / Add                        |                                           |                           | $\mathbf{c}$ |  |
| Source *                                      | • Jour                                    | LE                        |              |  |
| On-Campus Stationary Sources: Coal            | drop                                      | -d                        |              |  |
| Select category *                             |                                           |                           |              |  |
| ⊖ Co-gen                                      | • Label · L                               |                           |              |  |
| <ul> <li>Non co-gen</li> </ul>                |                                           |                           | •            |  |
| Date Range *                                  |                                           | anvth                     | in           |  |
| 2016-07-01 201                                | 7-06-30                                   | • • • •                   | ſ            |  |
| E.g., 2017-09-22 E.g., 2                      | 017-09-22                                 | identi                    | ŤΥ           |  |
| Label *                                       |                                           |                           |              |  |
| Coal (Steam Coal) 2017 [default label]        | <ul> <li>Select</li> </ul>                | 1 U                       |              |  |
| For your own reference. Default provided upon | source selection. Feel free to change it. |                           |              |  |
| Unit *                                        |                                           | measi                     | JLE          |  |
| short ton                                     |                                           |                           | •            |  |
|                                               |                                           | <ul> <li>Ouant</li> </ul> | tit          |  |
|                                               |                                           |                           |              |  |

Notes

### Confidence

High

For your own reference. Your selection has no effect on the calculations.

### Optional Notes

Info came from the power plant on campus from the facilities, John Bourne

### ATA MGMT

RESOURCES

: Select from own his can be g to help the item nit of ement y of source

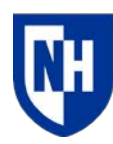

# Account: basic vs tier 1

| Basic                                                                                            |                                                                           | HOME                                                                | 1. ACCOUNT                                                                            |                                         | 2. DATA ENTRY |       | 3. RESULTS       |      | DA  |
|--------------------------------------------------------------------------------------------------|---------------------------------------------------------------------------|---------------------------------------------------------------------|---------------------------------------------------------------------------------------|-----------------------------------------|---------------|-------|------------------|------|-----|
| 1. Calculation of your GHG and nitrogen footprint                                                |                                                                           |                                                                     |                                                                                       | CALCULATION FACTORS<br>Emission Factors |               |       |                  | DAT  |     |
| <ol> <li>Manual data entry</li> <li>No ability to customize any<br/>emissions factors</li> </ol> |                                                                           |                                                                     | У                                                                                     | Utility Emission Fac                    |               |       | <u>Sta</u><br>De |      |     |
|                                                                                                  |                                                                           |                                                                     |                                                                                       | <u>Global Warming Potential</u>         |               |       |                  |      |     |
| Tier                                                                                             | 1                                                                         | HOME                                                                | 1. ACCOUNT                                                                            |                                         | 2. DATA ENTRY | 3. RE | SULTS            | REPO | RTS |
| <ol> <li>Reports</li> <li>Customization of EFs and<br/>global warming potential</li> </ol>       |                                                                           | CALCULATION FACTORS<br>Emission Factors<br>Utility Emission Factors |                                                                                       |                                         |               |       |                  |      |     |
| 3. I<br>4. E<br>a                                                                                | Import of data and<br>Export of all source data<br>and EFs and of results |                                                                     | <u>Food Conversion Factors</u><br><u>Global Warming Potential</u><br>Unit Conversions |                                         |               |       |                  |      |     |

- TA MGMT RESOURCES
- <u>atus</u>
- elete Year

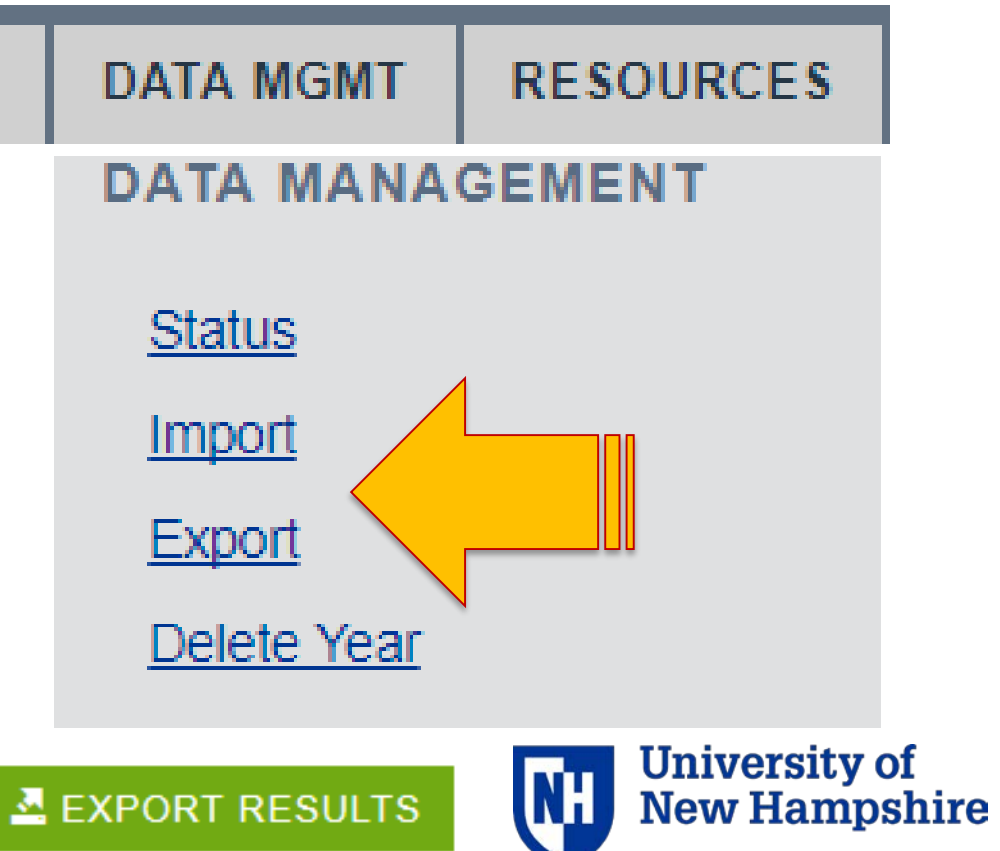